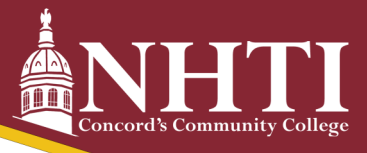

# How to Register Yourself

## STEP 1: Review Your Degree Audit

- Log in to the student portal. Select Degree Works (app with the graduation cap).
- Click on the blue course options to view the offered times and CRN number. Make sure you have met any prerequisites.
- Develop a weekly schedule to ensure courses do not conflict.

#### **STEP 2: Register on SIS**

- Log in to the Student Information System (SIS)
- Select Student > Registration > Add or drop classes.
- Enter the CRN number for the course you want (from looking it up in Degree Works).

### **STEP 3: Review Your Semester Schedule**

• Log into SIS and view your Student Detail Schedule or Concise Student Schedule.

#### **CLASS FORMATS**

| Section Code              | Description                                                                                                    |
|---------------------------|----------------------------------------------------------------------------------------------------|
| Number (1,2,3)            | Full-semester day course                                                                                                    |
| Number and letter (1A,2B) | Lab courses that correspond with a lab lecture. (Ex: For night courses, you may have ME or ML for Monday Early and Monday Late labs.) |
| Letter (M,T,W,R,F)        | Full-semester evening course                                                                                                    |
| ZZ, ZZ1.ZZ2               | Full-semester online course                                                                                                    |
| FZZ, FZ1, FZ2             | First-half semester online course                                                                                                    |
| LZZ, LZ1, LZ2             | Second-half semester online course                                                                                                    |
| HY, HY1                   | In-class and online via Zoom                                                                                                    |
| FHY                       | First-half semester in-class and online via Zoom                                                                                      |
| LHY                       | Second-half semester in-class and online via Zoom                                                                                     |
| HON                       | Honors course                                                                                                    |
| F1 or L1                  | Half-semester day course                                                                                                    |

\*Please note that if you are registering for a lecture class that has a corresponding lab, you must register for them both at the same time.

\*\*If you have a hold on your account, you will not be able to register so check for that prior to making an appointment.